## cron 設定(旧コマンドスケジューラー)

旧 Control Panel のコマンドスケジューラーで設定されていたコマンド実行のスケジュールを確認、追加、変更、削除が行えます。

#### ■スケジュール新規追加

Control Panel にログインし、左メニューの「Web」から「cron 設定」に進み、新規追加をクリックします。

| <i>帚 ダッシュボード</i><br>歩 ユーサー ~<br>■ Xール ~ | <sup>ダッシュ#−ド / Web / contage</sup><br>cron設定 ❷ |                      |            |         | 2        |
|-----------------------------------------|------------------------------------------------|----------------------|------------|---------|----------|
| B FTP →                                 |                                                |                      | אזילאב (10 | 20件表示 * | <u>"</u> |
| ファイルマネージャー<br>PHP                       | スケジュール                                         | ≑ コマンドパス             |            | ¢       |          |
| カスタムエラー<br>cron設定                       |                                                | スケジュールはありません<br>新規追加 | 29<br>2    |         |          |

# 各項目を選択・入力の上、保存をクリックします。

| ダッシュボード / Web / cron設定 / スケジュール新規 | an la constante de la constante de la constante de la constante de la constante de la constante de la constante |
|-----------------------------------|----------------------------------------------------------------------------------------------------|
| スケジュール新規                          | 追加 🛿                                                                                                    |
|                                   |                                                                                                    |
| 繰り返し設定(1)                         | <ul> <li>● 日付指定</li> <li>1 v</li> <li>月 1 v</li> <li>日</li> </ul>                                               |
|                                   | ○ 毎月                                                                                                    |
|                                   | 〇 毎日                                                                                                    |
|                                   | ○ 海時                                                                                                    |
|                                   | ○ 曜日指定 □ 日 □ 月 □ 火 □ 水 □ 本 □ 全 □ 土                                                                              |
| 実行時刻 2                            |                                                                                                    |
| גאיזעדב                           | www.example.com/                                                                                                |
|                                   | キャンセル 保存                                                                                                    |

| 1 | 繰り返し設定 | 実行したい日や曜日等を指定します。                                                                                        |
|---|--------|----------------------------------------------------------------------------------------------------|
| 2 | 実行時刻   | 実行したい時刻を指定します。                                                                                           |
| 3 | コマンドパス | 指定された日時に実行するスクリプトの保存場所を指定します。<br>パスは、Webのホームディレクトリからの相対パスになります。<br>【設定例】 <u>www.example.com/test.cgi</u> |

### ■スケジュールの編集

対象スケジュール右側の 編集 をクリックします。

| cron設定 @    |                  |           |                                       |
|-------------|------------------|-----------|---------------------------------------|
|             |                  |           | ting)                                 |
|             |                  | 例) コマンドパス | 検索 20件表示                              |
| スケジュール      | コマンドパス           |           | \$                                    |
| □ 1月1日 0時0分 | www.example.com/ |           | · · · · · · · · · · · · · · · · · · · |

内容を編集後、保存をクリックします。

| ダッシュボード / Web / cron設定 / ス・ | ケジュール編集                            |  |
|-----------------------------|------------------------------------|--|
| スケジュール                      | 編集 🛛                               |  |
|                             |                                    |  |
| 繰り返し設定                      |                                    |  |
|                             | 〇 毎月 1 v 日                         |  |
|                             | () 毎日                              |  |
|                             | ○ 4684                             |  |
|                             | ○ #perg                            |  |
|                             | ⑧ 曜日指定 □ 日 ☑ 月 □ 火 □ 水 □ 木 ☑ 金 □ 土 |  |
| 実行時刻                        | 0 • BB 0 • 0 • 3                   |  |
| コマンドパス 8須                   |                                    |  |
|                             | www.example.com                    |  |
|                             |                                    |  |
|                             | キャンセル 保存                           |  |

## ■スケジュールの削除

削除対象のスケジュールにチェックを入れ、 削除 をクリックします。

| 毎週(月金) 0時0分                             | www.example.com/ | i i       | · · · · · · · · · · · · · · · · · · · |
|-----------------------------------------|------------------|-----------|---------------------------------------|
| スケジュール                                  | コマンドパス           |           | *                                     |
|                                         |                  | 例) コマンドパス | 検索 20件表示                              |
|                                         |                  |           | 新規追加                                  |
| ron設定 🛛                                 |                  |           |                                       |
| ======================================= |                  |           |                                       |

確認画面が表示されますのでご確認の上、削除をクリックします。

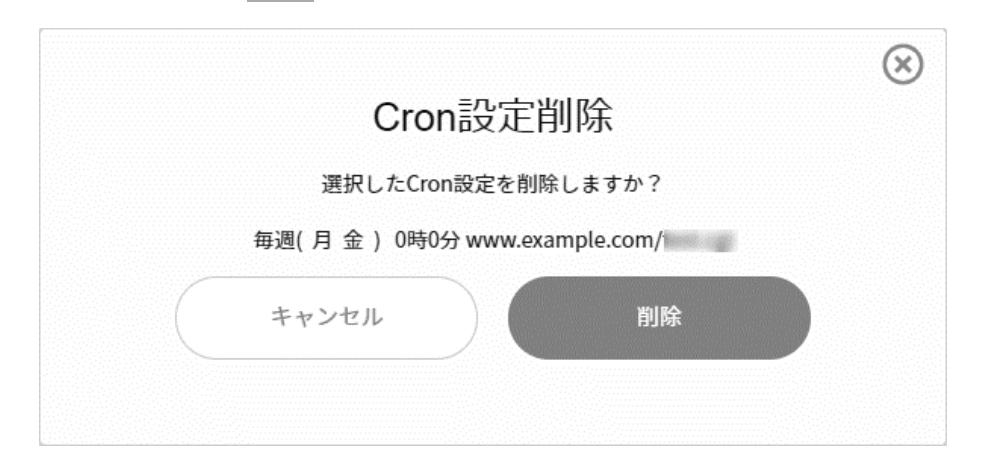